# Service de transcription interne SpeechView Cisco Webex pour Unity Connection

### Table des matières

Introduction Abréviations Conditions préalables Exigences Composants utilisés Informations générales Fonctionnement de SpeechView Diagramme de flux de données Configurer Configurer Configuration de Unity Connection Vérifier Dépannage

### Introduction

Ce document présente la configuration de Unity Connection version 14 SU4 ou ultérieure afin d'activer la transcription de messagerie vocale SpeechView dans Cisco Unity Connection. Bien que les captures d'écran proviennent de versions spécifiques de Unity Connection, les concepts doivent s'appliquer à toute version ultérieure du produit.

### Abréviations

- CUC Cisco Unity Connection
- CCUC Collaboration unifiée connectée au cloud
- CSSM Cisco Smart Software Manager

## **Conditions préalables**

#### Exigences

Cisco vous recommande de prendre connaissance des rubriques suivantes :

- Unity Connection .
- Communications unifiées Webex connectées au cloud. Pour plus d'informations, consultez <u>Présentation des communications unifiées</u> <u>connectées au cloud Webex.</u>

#### Composants utilisés

Les informations contenues dans ce document sont basées sur les versions de logiciel suivantes :

• Unity Connection version 14 SU4 ou ultérieure.

The information in this document was created from the devices in a specific lab environment. Tous les dispositifs utilisés dans ce document ont démarré par une configuration effacée (par défaut). If your network is live, make sure that you understand the potential impact of any command.

### Informations générales

Le service tiers prenant en charge le service de transcription SpeechView de Cisco Unity Connection arrivera en fin de vie à compter du 30 décembre 2024. Par conséquent, Cisco a fait migrer le service de transcription SpeechView de Cisco Unity Connection du fournisseur tiers vers le service de transcription interne de Cisco Webex.

Cisco Webex propose une transcription interne pour les sous-titres et une transcription en anglais, français, allemand, espagnol et italien (septembre 2024). La transcription interne Cisco Webex est un modèle d'apprentissage automatique conçu par Cisco qui exploite la reconnaissance vocale automatique pour fournir des sous-titres et des fonctions de transcription. La transcription interne prend en charge l'entrée audio vocale, effectue l'extraction des fonctionnalités, décode à l'aide de modèles acoustiques, linguistiques et autres, et produit la sortie de texte. Le modèle est formé à l'aide d'ensembles de données Cisco uniques, conçus pour diverses catégories démographiques et adaptés pour une utilisation spécifique avec Cisco Webex Meetings, Cisco Webex Contact Center, Cisco Webex Calling, les périphériques Cisco et Vidcast. L'intégration de services de transcription en interne permettra à Cisco d'offrir la meilleure technologie de sa catégorie, en utilisant les derniers modèles pour transcrire des messages vocaux dans plusieurs langues et dialectes.

#### Fonctionnement de SpeechView

Ce processus décrit le flux de messages général d'une opération SpeechView. Les étapes de cette configuration sont décrites dans ces sections.

- 1. Unity Connection envoie le message vocal au service de transcription interne de Cisco Webex pour la transcription.
- 2. Le service de transcription interne de Cisco Webex traite l'audio et le convertit en texte.
- 3. Une fois la transcription terminée, le texte transcrit est renvoyé à Unity Connection via Cisco Webex Cloud-Connected UC.
- 4. Lorsque Unity Connection reçoit la réponse, il prend la transcription et l'envoie à tout périphérique de notification défini pour l'utilisateur qui a reçu la messagerie vocale.

#### Diagramme de flux de données

Le diagramme de flux de données de SpeechView est illustré à la figure 1 ci-dessous.

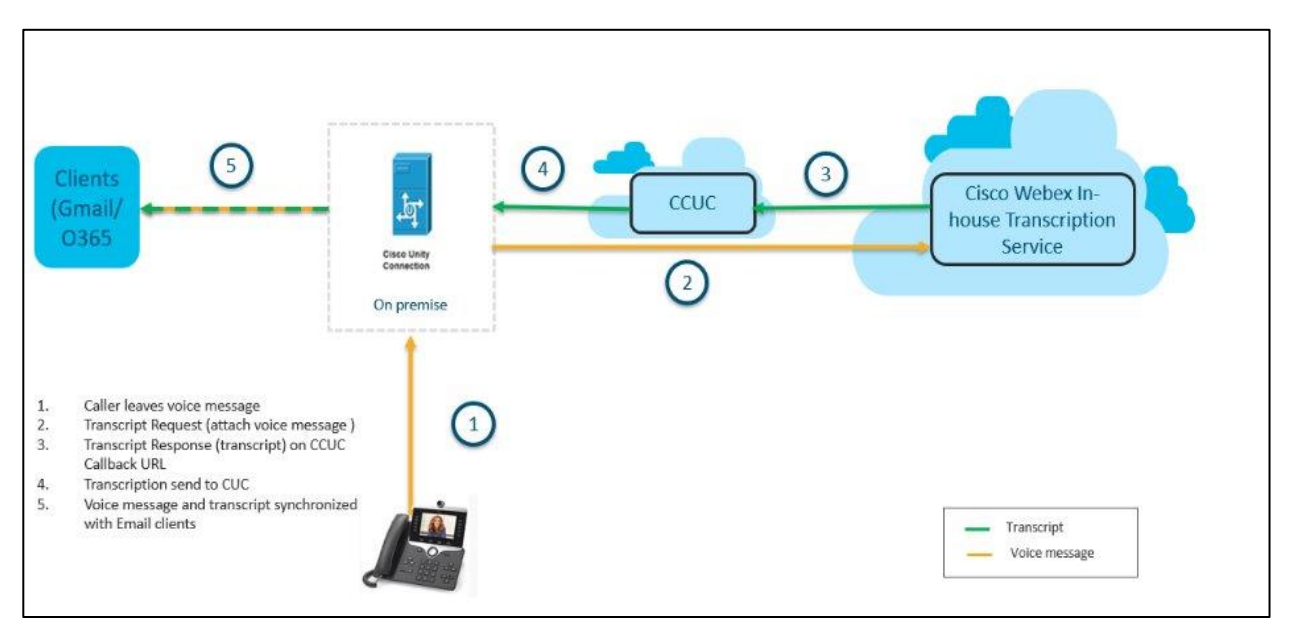

Figure 1. Diagramme de flux de données

### Configurer

#### **Configuration de Unity Connection**

- Configurez le système de reprise après sinistre (DRS) sur le cluster Unity Connection. Pour plus d'informations, consultez <u>https://www.cisco.com/c/en/us/td/docs/voice\_ip\_comm/connection/14/install\_upgrade/guide/b\_14cuciu</u> <u>mg/b\_14cuciumg\_chapter\_01.html#concept\_965CA33CF88F4142B98784BC55C42B0D</u>.
- 2. Serveur/cluster Unity Connection intégré à Cisco Webex Cloud-Connected UC. Pour plus d'informations, référez-vous à <u>Configuration de Webex Cloud-Connected UC pour les périphériques sur site</u>.

Configuration réseau requise pour les communications unifiées Webex connectées au cloud : <u>https://help.webex.com/en-us/article/fg3qim/Network-Requirements-for-Webex-Cloud-Connected-UC</u>.

| ← → C 😋 admin-in                                                                                                    | nt.webex.com/ccuc-services/ucm    | anagement/clusterdetail        |                   |                        |                           | ☆       | ± 1 €        | . 🛛 :                    |
|----------------------------------------------------------------------------------------------------|-----------------------------------|--------------------------------|-------------------|------------------------|---------------------------|---------|--------------|--------------------------|
|                                                                                                    | webexone <sup>24</sup>            | Technical training, I          | imited seats.   ( | DCT 21-24, Ft. Laude   | erdale, FL Registe        | er Now  |              |                          |
|                                                                                                    | Hub                               | Search                         |                   |                        | Dark the                  | eme 🕜 1 | ¢¹ 0 ∎       | IA                       |
| Bt Apps ▲                                                                                                    | < StandAloneCl<br>vm161.cisco.com | uster - ucbu-arico             | ent-              |                        |                           |         |              |                          |
| Ø Organization Settings                                                                                                    | Cluster Group<br>Services         | VM161_162<br>Enabled Directory | Service, Speechv  | view Voicemail Transcr | ipt                       | Eve     | ents History |                          |
| SERVICES                                                                                                    |                                   | Disabled Certificate           | e Management, C   | perational Metrics, Vo | icemail, Deployment Insig | hts     |              |                          |
| C Updates & Migrations                                                                                                    | Node Nam Node                     | V IP Addr                      | Pro Typ           | verifi                 | Age Events                |         | Last C       | onnect                   |
| Messaging     Messaging     Messagin | ucbu-aricent-vm16 14              | 10.65.156.247                  | CUC PU            | BLISHER JBM4NMGN       | Online Emergency          | Info    | 08-28-       | 2024 <mark>0</mark> 6:04 |
| & Calling                                                                                                    | ucbu-aricent-vm16 14              | 10.65.156.66                   | CUC SU            | SCRIBEF YG/AU5NG       | Online Emergency          | Info    | 08-28-       | 2024 <mark>0</mark> 6:04 |
| S Connected UC                                                                                                    |                                   |                                |                   |                        |                           |         |              |                          |
| 🛆 Hybrid 🗸                                                                                                    |                                   |                                |                   |                        |                           |         |              |                          |
| 11_5_INT_ORG_Azure                                                                                                    |                                   |                                |                   |                        |                           |         |              |                          |

#### Assurez-vous que l'état du module de télémétrie est En ligne.

| ← → C 25 admin-int.webex.com/ccuc-services/ucmanagement/analytics-inventory |     |                             |              |                         | ☆ ጏ                         | ⊻ N                            | :                |     |    |
|-----------------------------------------------------------------------------|-----|-----------------------------|--------------|-------------------------|-----------------------------|--------------------------------|------------------|-----|----|
|                                                                             |     | webexone 24                 | Technical tr | raining, limited seats. | OCT 21-24, Ft. Lauder       | rdale, FL Register Now         | )                |     |    |
| ≡ webex Cont                                                                | rol | Hub                         | Search       |                         |                             | Dark theme                     | 9 ¢ 0            | s ( | IA |
| 8t Apps                                                                     | *   | ucbu-aricent-vm44.cisco.cc  | 15           | StandAloneCluster       | Cluster Name                | StandAloneCluster - ucbu-arice | ent-vm423.cisco. | com | •  |
| Account                                                                     |     | ucbu-aricent-vm540.cisco.c  | 14           | StandAloneCluster       | Cluster Group Name          | vm423                          |                  |     |    |
| A Security                                                                  |     | ucbu-aricent-vm88.cisco.cc  | 14           | StandAloneCluster       | Agent Version               | 20240821-80                    |                  |     |    |
| 🔅 Organization Settings                                                     |     | ucbu-aricent-vm423.cisco.c  | 14           | StandAloneCluster       | Agent Status                | Online                         |                  |     |    |
|                                                                             |     | ucbu-aricent-vm421.cisco.c  | 14           | StandAloneCluster       | Agent Last Connection       | 08-23-2024 08:14:13            |                  |     |    |
| SERVICES                                                                    |     | ucbu-aricent-vm608.cisco.c  | 15           | StandAloneCluster       |                             |                                |                  |     |    |
| C Updates & Migrations                                                      | i.  | ucbu-aricent-vm107.cisco.cc | 15           | StandAloneCluster       | Telemetry Module De         | etails                         |                  |     |    |
| Ø Messaging                                                                 | I   | ucbu-aricent-vm210.cisco.c  | 15           | StandAloneCluster       | Telemetry Module<br>Version | 2249                           |                  |     |    |
| & Calling                                                                   | I   | ucbu-aricent-vm204.cisco.c  | 15           | StandAloneCluster       | Telemetry Module            | Online                         |                  |     |    |
| ▷ Vidcast                                                                   |     | ucbu-aricent-vm296.cisco.c  | 14           | StandAloneCluster       | Status                      |                                |                  |     |    |
| S Connected UC                                                              |     | ucbu-aricent-vm591.cisco.c  | 14           | StandAloneCluster       | Telemetry Module Last       | 08-23-2024 08:12:49            |                  |     |    |
| <ul> <li>Hybrid</li> </ul>                                                  | Ŧ   | ucbu-aricent-vm326.cisco.c  | 14           | StandAloneCluster       | Connection                  |                                |                  |     |    |
| 11_5_INT_ORG_Azure                                                          |     | ucbu-aricent-vm181.cisco.cc | 14           | StandAloneCluster       | Telemetry Module Ad         | ction                          |                  |     | -  |

3. Activez « **SpeechView Voicemail Transcript** » sur la page Service Management de Cisco Webex Cloud-Connected UC. Pour plus d'informations, référez-vous à <u>Activer ou désactiver les services UC</u> <u>connectés au cloud Webex dans Control Hub</u>.

| $\leftrightarrow$ $\rightarrow$ C $\mathfrak{C}$ admin-int.webex.com/ccuc-services/ucmanagement/clusterdetail | ☆ ː ː ː ː ː ː |
|----------------------------------------------------------------------------------------------------|---------------|
| Service M                                                                                                    | anagement     |
| Changes to these settings will take a short time to take effect.                                              |               |
| Directory Service                                                                                             | × Disabled    |
| Certificate Management                                                                                        | Enabled       |
| Operational Metrics                                                                                           | Disabled      |
| Voicemail                                                                                                    | × Disabled    |
| Speechview Voicemail Transcript                                                                               | Enabled       |
| Deployment Insights                                                                                           | × Disabled    |
|                                                                                                    |               |
|                                                                                                    |               |
|                                                                                                    |               |
|                                                                                                    |               |
|                                                                                                    |               |
| Cancel                                                                                                    | Submit        |

4. Enregistrez Unity Connection auprès de **Cisco Smart Software Manager (CSSM)** ou du **satellite Cisco Smart Software Manager** et assurez-vous que vous avez acquis les licences appropriées, SpeechView de Cisco pour utiliser cette fonctionnalité. Pour plus d'informations, consultez <u>Gestion des</u> <u>licences</u>.

| Cicco Unity Conno                       | ction Administration                                  |                                                                | Navigation Cisco Unit | Connection Administra   | tion M Gr |
|-----------------------------------------|-------------------------------------------------------|----------------------------------------------------------------|-----------------------|-------------------------|-----------|
| Cisco Unity Connection Administration   |                                                       |                                                                |                       | y Connection Administra |           |
| For cisco onnieu communica              | itions solutions                                      |                                                                | admin Search Docu     | mentation About         | Sign Out  |
| Cisco Unity Connection                  | Licenses                                              |                                                                |                       |                         | Licenses  |
| Branch Management                       | License Refresh Help                                  |                                                                |                       |                         |           |
| HTTP(S) Links                           | To view and manage Smart Licenses for                 | your Cisco Smart Account, go to Smart Software Manager         |                       |                         |           |
| Locations                               | to their and manage official control                  | Four cloce office recountly go to office operation ranges      |                       |                         |           |
| VPIM                                    | Smart Software Licensing Status-                      |                                                                |                       |                         |           |
|                                         | Registration Status                                   | Registered (Aug 21, 2024)                                      |                       | Actions                 | ~         |
| Unified Messaging                       | License Authorization Status                          | Authorized (Aug 23, 2024)                                      |                       |                         |           |
| Unified Messaging Accounts Status       | Smart Account                                         | BU Production Test                                             |                       |                         |           |
| SpeechView Transcription                | Virtual Account                                       | GGN-Alpha 2                                                    |                       |                         |           |
| E Video                                 | Product Instance Name                                 | UDI_PID: Cisco Unity Connection; UDI_SN: f8723abb42524233b1dcc | 6dce95                |                         |           |
|                                         | Transport Settings                                    | Direct View/Edit                                               |                       |                         |           |
| Video Services Accounts Status          | Export-Controlled Functionality                       | Allowed                                                        |                       |                         |           |
| E Dial Plan                             |                                                       |                                                                |                       |                         |           |
| Partitions                              | License Usage Report                                  |                                                                |                       |                         |           |
| Search Spaces                           | License                                               | Description                                                    | Usage                 | Status                  |           |
| System Settings                         | CLIC BasicMessaging                                   | Total Number of Voicemail Licere                               | 7                     | Authorized              |           |
| General Configuration                   | CUC SpeechConnectPort                                 | Total Number of Sneech Connect Sessions                        | 0                     | No License in Lise      |           |
| Cluster                                 | CUC_SpeechViewPro                                     | Total Number of SpeechView Professional Lisers                 | 0                     | No License in Use       |           |
| T-Poles                                 | CUC EnhancedMessaging                                 | Total Number of Enhanced Messaging Users                       | 0                     | No License in Use       |           |
| Restriction Tables                      | CUC SpeechConnectGuestUser                            | Total Number of Contacts                                       | 0                     | No License in Use       |           |
| Licenses                                | CUC SpeechView                                        | Total Number of Crossbyling Chandred Horse                     | 7                     |                         |           |
| Schedules                               | COC_Speechview                                        | Total Number of Speechview Standard Users                      | /                     | Autionzed               |           |
| Holiday Schedules                       | Usage details last updated: Aug 23, 2024 14:34:19 IST |                                                                |                       |                         |           |
| Global Nicknames                        |                                                       |                                                                |                       |                         |           |
| Subject Line Formats                    | Smart Licensing Product Registrat                     | tion                                                           |                       |                         |           |
| 4 · · · · · · · · · · · · · · · · · · · | The licenses for this system are man                  | aged by Smart Software Manager                                 |                       |                         |           |

5. Une fois les étapes ci-dessus terminées, accédez à la page SpeechView Transcription Services sur Unity Connection et vérifiez que SpeechView Status est Enabled. Si vous enregistrez la licence pour la première fois ou si la licence SpeechView de Unity Connection doit être mise à jour, cliquez sur le bouton État de la licence Sync pour obtenir l'état de conformité le plus récent pour SpeechView.

Les services de transcription sont accessibles directement par le serveur Unity Connection ou via un emplacement proxy.

- Si ce serveur doit accéder directement aux services de transcription, procédez comme suit :
  - Sélectionnez le champ Accéder directement au service de transcription.
  - Si vous voulez que ce serveur offre des services proxy de transcription à d'autres emplacements Unity Connection dans un réseau numérique, cochez la case Annoncer les services proxy de transcription à d'autres emplacements Unity Connection.
- Si ce serveur accède aux services de transcription via un autre emplacement Unity Connection mis en réseau numériquement, sélectionnez le champ Access Transcription Services through Unity Connection Proxy Location. Sélectionnez le nom de l'emplacement Unity Connection dans la liste.

Sélectionnez Save, puis Sync License Status.

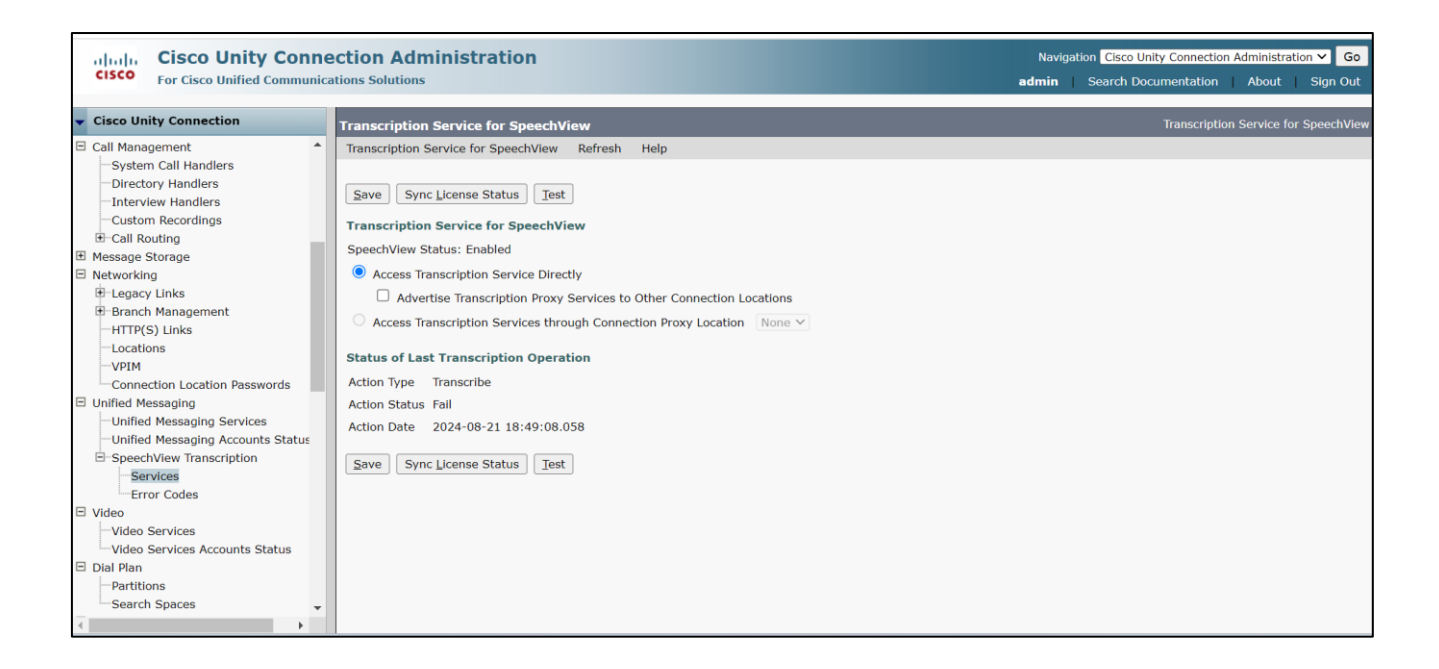

6. Affectez des utilisateurs à une classe de service qui fournit la transcription SpeechView des messages vocaux.

| alada Cisco Unity Conr                         | nection Administration                                                       | Navigation Cisco Unity Connection Administration 🛩 Go |
|------------------------------------------------|------------------------------------------------------------------------------|-------------------------------------------------------|
| CISCO For Cisco Unified Commun                 | ications Solutions                                                           | admin Search Documentation About Sign Out             |
| <ul> <li>Cisco Unity Connection</li> </ul>     | Licensed Features                                                            | •                                                     |
| I Users                                        | Allow Users to Access Voicemail Using an IMAP Client and/or Single Inbox     |                                                       |
| Users                                          | Allow IMAP Users to Access Message Bodies                                    |                                                       |
| Import Users                                   | Allow IMAP Users to Access Message Bodies Except on Private Messages         |                                                       |
| Synch Users                                    | ○ Allow IMAP Users to Access Message Headers Only                            |                                                       |
| Class of Service                               | □ Allow Users to Use the Web Inbox and RSS Feeds                             |                                                       |
| Class of Service Membership                    | Allow Access to Advanced Features                                            |                                                       |
| Templates                                      | Allow Access to Exchange Email by Using Text to Speech (TTS)                 |                                                       |
| User Templates                                 | Allow Users to Use Voice Recognition                                         |                                                       |
| Call Handler Templates                         | Allow Users to Access Speech/iew Transcription Service                       |                                                       |
| Contact Templates     H Notification Templates |                                                                              |                                                       |
| E Contacts                                     |                                                                              |                                                       |
| Contacts                                       | Use Speechview Pro Transcription Service                                     |                                                       |
| Distribution Lists                             | Secure Message Hanschpton (Speech View Standard/Pro)                         |                                                       |
| System Distribution Lists                      | Do Not Transcribe Secure Messages                                            |                                                       |
| Call Management                                | ○ Allow Transcriptions of Secure Messages                                    |                                                       |
| System Call Handlers                           | • Allow Transcriptions of Secure Messages to Be Sent to Notification Devices |                                                       |
|                                                | Enable Video                                                                 |                                                       |
| Custom Recordings                              | Allew Users to Disuback and Record Video Creatings and Messages              |                                                       |
| E-Call Routing                                 |                                                                              |                                                       |
| E Message Storage                              | Allow Outside Callers                                                        |                                                       |
| -Mailbox Stores                                | Features                                                                     |                                                       |
| Mailbox Stores Membership                      | Allow Users to Use Personal Call Transfer Bules                              |                                                       |
| H Mailbox Quotas                               |                                                                              |                                                       |
| <                                              | Allow Users to Use the Messaging Assistant                                   | Ψ                                                     |

Pour plus d'informations sur la configuration de SpeechView, reportez<u>-vous au</u> chapitre<u>SpeechView Cisco</u> <u>Webex in-house transcription service</u> du System Administration Guide for Cisco Unity Connection Release 14, disponible à l'adresse

https://www.cisco.com/c/en/us/td/docs/voice\_ip\_comm/connection/14/administration/guide/b\_14cucsag.html

### Vérifier

Pour vérifier la configuration SpeechView, accédez à la page SpeechView Transcription Services et cliquez sur le bouton **« Test** ».

Le test effectue les actions suivantes et affiche les résultats avec des recommandations pour les cas d'échec, le cas échéant :

- Vérifie l'état du service Processeur SpeechView de connexion.
- Vérifie si la licence SpeechView est conforme à la configuration.
- Vérifie si le serveur Cisco Unity Connection est intégré et si SpeechView Voicemail Transcript est activé sur Cisco Webex Cloud-Connected UC.
- Vérifie si la communication avec Cisco Webex Cloud-Connected UC est permanente.

- Vérifie si la transcription interne de Cisco Webex est saine. Cela permet de s'assurer que le domaine de service de transcription interne Webex est dans la liste d'autorisation.
- Envoie une demande de transcription de test au service de transcription interne de Webex et recherche une réponse. Cela garantit que la requête de transcription est acheminée correctement, que le service est accessible et qu'une réponse est reçue.

| Sicso Unity Connection Administration Task Alerts — Mozilla Firefox — |                                                                                                    |                |      |      |
|-----------------------------------------------------------------------|----------------------------------------------------------------------------------------------------|----------------|------|------|
| ○ ि ⊷ ।                                                               | ttps://ucbu-aricent-vm724 cisco.com/cuadmin/speech-to-text.do?op=getTaskStatus&sttTaskRequestId=96a48213-f9c8-42ba-b493-d9e675051084 |                | E 🏠  | ≡    |
| Status<br>Task has f                                                  | nished.                                                                                                    |                |      |      |
| Task Executio                                                         | n Results                                                                                                    |                |      |      |
| Severity                                                              | Issue                                                                                                    | Recommendation | Deta | ails |
|                                                                       | Connection speechview Processor service is active and running.                                                                       |                |      |      |
|                                                                       | Cisco Unity Connection Speechview license complete with the computation.                                                             |                |      |      |
| Ğ                                                                     | Specific terms that the solution server is onloaded on webey Cloud-Connected UC                                                      |                |      |      |
| ă                                                                     | Communication with Webs: Cloud-Connected UC is persistent.                                                                           |                |      |      |
| <u>.</u>                                                              | Webex in-house transcription service is healthy.                                                                                     |                |      |      |
| ā                                                                     | Test transcription request sent to Webex in-house transcription service, processed successfully.                                     |                |      |      |
| Close                                                                 |                                                                                                    |                |      |      |

### Dépannage

٠

Pour plus d'informations sur le dépannage de SpeechView avec le service de transcription interne Cisco Webex, reportez-vous au <u>chapitre Troubleshooting SpeechView (Cisco Webex in-house transcription service)</u> du Troubleshooting Guide for Cisco Unity Connection Release 14, disponible à l'adresse <u>https://www.cisco.com/c/en/us/td/docs/voice\_ip\_comm/connection/14/troubleshooting/guide/b\_14cuctsg.html</u>

#### À propos de cette traduction

Cisco a traduit ce document en traduction automatisée vérifiée par une personne dans le cadre d'un service mondial permettant à nos utilisateurs d'obtenir le contenu d'assistance dans leur propre langue.

Il convient cependant de noter que même la meilleure traduction automatisée ne sera pas aussi précise que celle fournie par un traducteur professionnel.